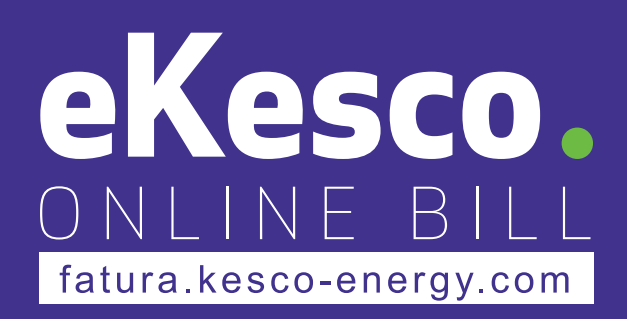

# PRIRUČNIK ZA UPOTREBU APLIKACIJE EKESCO

### 1. Preuzimanje aplikacije

Aplikaciju eKesco možete preuzeti u PlayStore ako koristite telefon Android, i na AppStore ako koristite telefon iPhone.

| -               | oKosco         | o - Esturs                           | Online        |                                                                                                    |           |
|-----------------|----------------|--------------------------------------|---------------|----------------------------------------------------------------------------------------------------|-----------|
|                 | KEDS JSC       |                                      | omme          |                                                                                                    |           |
|                 | Finance        |                                      |               |                                                                                                    |           |
|                 |                |                                      | _             |                                                                                                    | -         |
|                 |                |                                      |               | NSTALL                                                                                                    |           |
|                 |                | E                                    |               |                                                                                                    |           |
|                 |                | Everyone ③                           |               |                                                                                                    |           |
| Kontrolio g     | engendirket    | Gjej të gjithe inform                | ratat         | Shiko lë gjitho lat                                                                                                    | urattucja |
|                 |                |                                      |               |                                                                                                    |           |
| Transition Anno | ()<br>()       | hose<br>East<br>Innorme              | -             | A                                                                                                    | ï         |
| 1000 (1000)     |                | heren<br>Hangelt<br>Problem in deren |               | enconcol<br>1. ang dr. ang<br>1. ang dr. ang<br>1. ang dr. ang<br>1. ang dr. ang<br>1. ang dr. ang<br>1. ang<br>1. ang 1. ang<br>1. ang<br>1. ang 1. ang<br>1. ang<br>1. ang<br>1. ang | a she     |
|                 |                | Approx.                              |               | Honora (A. 200<br>Data antesis (A. 200 Bits)<br>In the second distribution<br>distribution (B. 200<br>Distribution (B. 200<br>Dis                                                                                                    | 4.01      |
|                 |                |                                      |               | Amorphology<br>Missee (J. 2018)<br>See Legisland (J. 2018)<br>Stationary (M. 2018) Stationary<br>Sciences (M. 2018) Stationary                                                                                                    | 11 min    |
|                 |                |                                      |               | NAME OF COME                                                                                                    | 31.814    |
| Kontroll        | oni gjendjen e | e njehsorëve 1                       | tuaj elektrik | direkt ng                                                                                                    | а         |
|                 | te             | lefoni juaj mo                       | bil           |                                                                                                    |           |
|                 |                | Read more                            |               |                                                                                                    |           |
|                 |                |                                      |               |                                                                                                    |           |

Da biste se registrovali, treba da popunite zahtevane prostore sa vašim podacima.

|                                     | en   SR             |  |
|-------------------------------------|---------------------|--|
| <b>О</b> К                          | ESCO                |  |
| PRIJAVA                             | REGISTRUJ           |  |
| ldentifikacija klijenta *           |                     |  |
| DPR + lo                            | dentifikacija kupca |  |
| Account                             |                     |  |
| Ime *                               |                     |  |
| Prezime *                           |                     |  |
| Lični broj *                        |                     |  |
| Broj telefona *                     |                     |  |
| E-mail *                            |                     |  |
|                                     |                     |  |
| Lozinka *                           |                     |  |
| Lozinka *<br>Ponovo unesite lozinki | 1*                  |  |

Ako ste ranije otvorili račun preko webstranice KESCO, onda upotrebite te podatke da bi upotrebili aplikaciju.

Imaćete važeću registraciju, samo ako popunite ove podatke:

- Možete otvoriti samo jedan račun sa vašim ličnim brojem.
- Ime i Prezime treba da odgovaraju sa ličnim brojem.
- Možete upotrebiti samo jedan e-mail za jedan račun.
- Možete upotrebiti samo jedan telefonski broj za jedan račun
- Lozinka mora imati najmanje 8 znakova (obuhvatajući jedan broj i jedno veliko slovo).

Ako novi račun postane važeći, onda ćete primiti jednu poruku na telefonu, odmah nakon registracije.

Nakon provere putem SMS-a, automatski ćete biti preusmereni na aplikaciju.

| 14:01                | 📽 🕾 al al 78%                                   |
|----------------------|-------------------------------------------------|
| Verifikacija SM      | S-a                                             |
|                      |                                                 |
| Unesite šifru iz SMS | a koju smo upravo poslali na vaš br<br>telefona |
|                      | +377                                            |
|                      | SMS kod                                         |
|                      |                                                 |
|                      | 00:59                                           |
|                      |                                                 |

| 🌔 к                                                                                       | ES CO                                                  |
|-------------------------------------------------------------------------------------------|--------------------------------------------------------|
| PRIJAVA                                                                                   | REGISTRUJ                                              |
| ldentifikacija klijenta *                                                                 |                                                        |
| DPR -                                                                                     | 22140                                                  |
| Ovaj debitor je već registro<br>Možete naslaviti sa regist<br>biti obavešten o ovoj akcij | ovan na drugi račun.<br>Iracijom, Drugi račun če<br>ji |
| A constant.                                                                               |                                                        |

## onda će osoba koja otvara drugi račun, videti ovo obaveštenje:

Ako je vaše brojilo registrovano ranije u jednom računu,

Ako osoba nastavlja sa registracijom, onda će osoba koja je otvorila prvi račun, primiti obaveštenje da je i neko drugi registrovan sa istim brojilom.

Kjo lejon që disa persona të hapin llogari me njësorin e njëjtë.

### 3. Menadžiranje brojila

Jedan korisnik može imati jedan ili više brojila registrovanih na računu. Da bi menadžirali brojila, kliknite u opciji "Menadžiraj Brojila" na glavni meni, na desnu stranu ekrana.

Da biste uklonili brojilo, kliknite na "Izbriši."

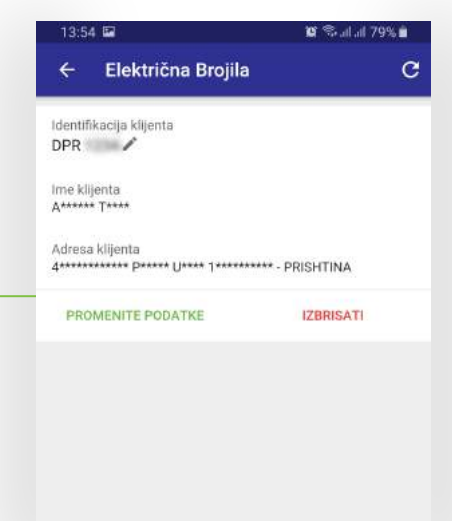

Da biste dodali jedno novo brojilo, kliknite na znak.

Da biste dodali novo brojilo , u prazan prostor treba da napišete šifru potrošača. Ako je brojilo registrovano u jedan drugi račun, onda će aplikacija obavestiti račun.

Na kraju aplikacije pronadjite informaciju za zaštitu podataka.

Vi možete imenovati brojilo prema vašoj želji. Na primer: "Kuća", "Radnja", i dr.

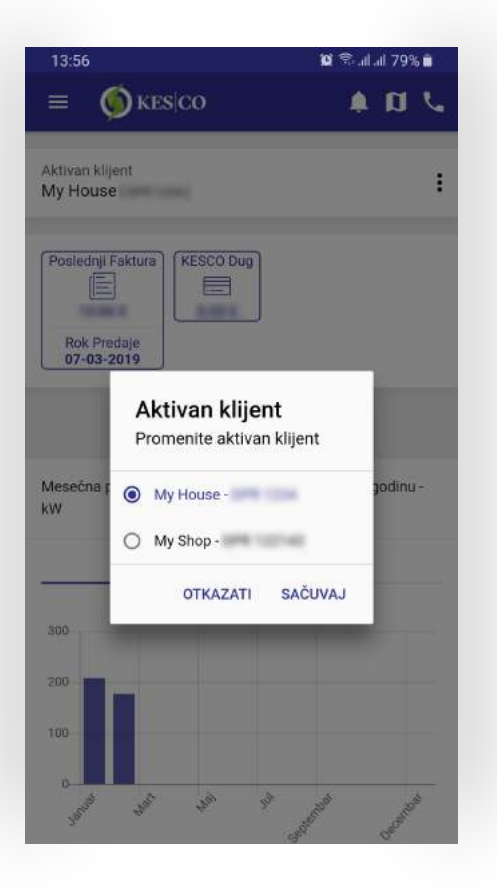

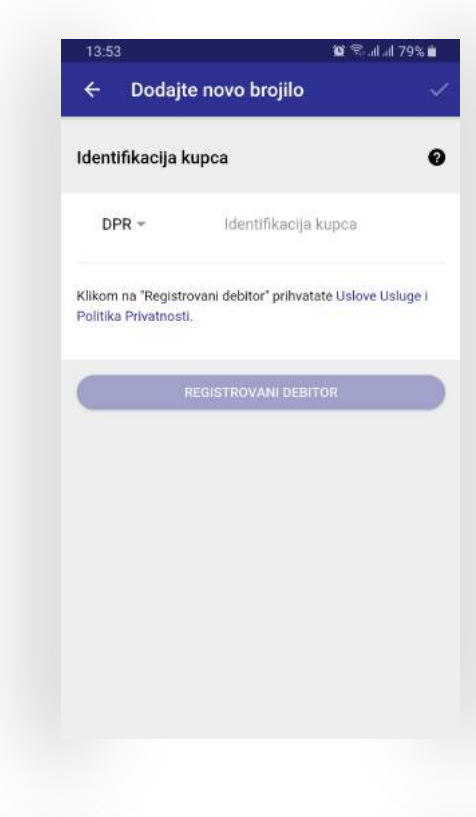

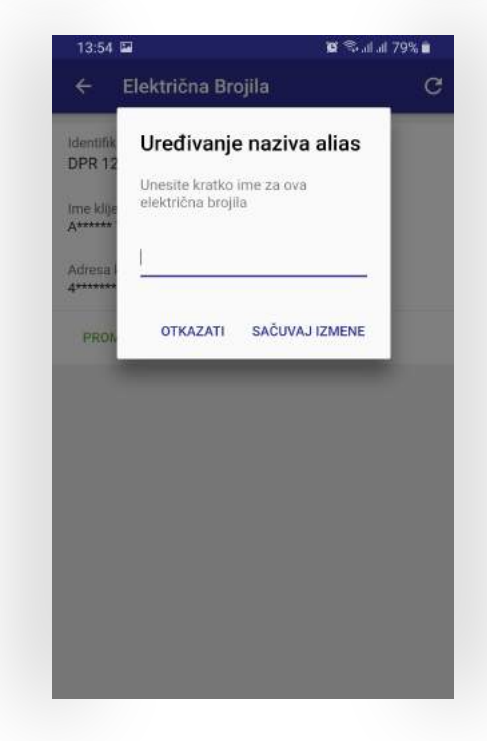

U slučajevima kada imate registrovana dva ili više brojila, u "Aktivni Potrošač" na glavnoj stranici aplikacije, vi se možete prebaciti sa jednog brojila na drugi. Vaš zadnji račun ćete pronaći u glavnoj stranici aplikacije.

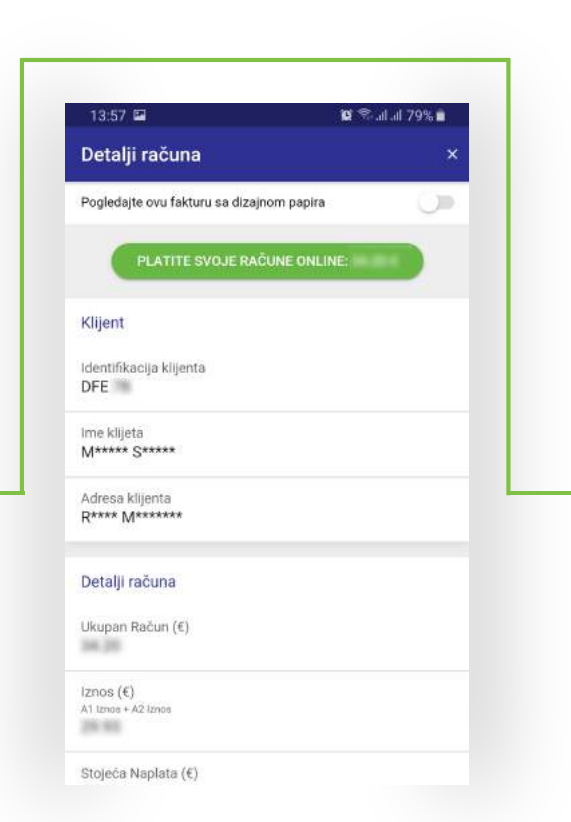

| Aktivan kli<br>My AMR                              | ijent<br>[DFE ]                  |              |        |     |
|----------------------------------------------------|----------------------------------|--------------|--------|-----|
| Poslednji                                          | Faktura                          | Tekući Račun |        |     |
| Rok Pr<br>14-03-                                   | edaje<br>2019                    |              | <      |     |
|                                                    |                                  |              |        |     |
|                                                    | 🖶 ONLINE PLAC                    | ANJE >       |        |     |
| Manažer                                            | ONLINE PLAC                      |              | andic  |     |
| Mesečna j<br>kW                                    | DNLINE PLAĆ                      | ANJE >       | godinu | is. |
| Mesečna j<br>kW                                    | potrošnja energije za teku       | ANJE >       | godinu | is. |
| Mesečna j<br>kW                                    | potrošnja energije za teku<br>kw | ANJE >       | godinu | Is  |
| Mesečna j<br>kW<br>600<br>500                      | potrošnja energije za teku<br>kw | ANJE >       | godinu | -   |
| Mesečna j<br>kW<br>600<br>500<br>400<br>300        | potrošnja energije za teku<br>kw | ANJE >       | godinu |     |
| Mesečna j<br>kW<br>600<br>500<br>400<br>200<br>200 | potrošnja energije za teku<br>KW | ANJE >       | godinu |     |

Ako kliknete na "Zadnji Račun", onda će vam se otvoriti stranica sa detaljima računa.

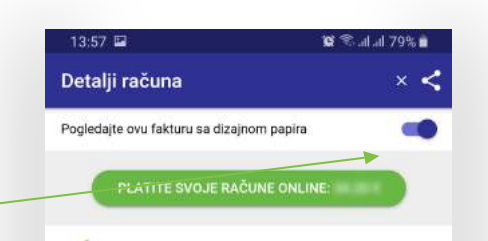

Ako želite da vidite štampani račun, kliknite na gornjem tasteru.

| Fatura<br>Address Sulevand<br>Shifta e konsamatori<br>Castom: ID | - Bill -<br>Billinon no. 5, | Račui<br>10000 Prisiter      | BENNE: 7110<br>TVSHIPOV: 1       | 2130<br>33024640 NF/         | FB.                              |
|------------------------------------------------------------------|-----------------------------|------------------------------|----------------------------------|------------------------------|----------------------------------|
| Ermi i konsumatori<br>Castorner Name<br>Ime petrolača            | M****                       | S*****                       |                                  |                              |                                  |
| Adresa e kons.<br>Custorn, adress<br>Adress potro.               | R**** M                     | ******                       | B.                               |                              |                                  |
| Gjendja e ta                                                     | anishme                     | A1/R1                        | 54                               | 27.65                        |                                  |
| Sadašnje st                                                      | anje                        | A2/R2                        | 16                               | 683.80                       |                                  |
| Gjendja par                                                      | aprake                      | A1/R1                        | 50                               | 54.18                        |                                  |
| Prethodno s                                                      | stanje                      | A2/R2                        | 15                               | 520.43                       |                                  |
| Diferenca                                                        |                             | A1/R1                        | 1                                | 373.47                       |                                  |
| Razlika                                                          |                             | A2/R2                        | 1                                | 63.37                        |                                  |
| Konsumi m                                                        | ujor                        | A1/R1                        | 3                                | 873.47                       |                                  |
| Mesečna po                                                       | sumption                    | A2/R2                        | 1                                | 63.37                        |                                  |
|                                                                  |                             | Konsum<br>Monthly<br>Mesečna | i Mujor<br>Consum<br>a Potrošnja | Çmimi<br>Price (€ ce<br>Cena | nt) Shuma<br>Amount (€)<br>Iznos |

Vi možete plaćati račun preko aplikacije na dva načina.

Kada kliknete opciju "Plaćanje Online", prikazuju se opcije plaćanja.

Sa opcijom "Registrovana brojila", vama se prikazuju osnovne informacije o plaćanju i iznos koji plaćate. Kada kliknete u ''Plaćaj sada" preći čete u stranici plaćanja.

|                                |                    | Verified by VISA MasterCard. SecureCode.                                          |
|--------------------------------|--------------------|-----------------------------------------------------------------------------------|
| 13:58 🖬                        | 😰 📚 ail ail 79% 🖬  |                                                                                   |
| ← Online Plaćanje              |                    | Sa opcijom "Barkod racuna",<br>vi možete plaćati račun skenirajući kod na računu. |
| Izvršite plaćanj               | e koristeći        | , ,                                                                               |
| REGISTROVANI RAĈUN             | PLAČANJE REFERENCA |                                                                                   |
| Labela referentnog plaćanja,   | Ø                  |                                                                                   |
| Labela referentnog plaćanja,   | [100]              | Tastavalvasiavašuma                                                               |
| novestop                       | •                  | Taster skeniranja racuna                                                          |
| Iznos €                        |                    |                                                                                   |
| Iznos                          |                    | Deferentri brei plećenje                                                          |
| PLATITI S                      | ADA                | Referentini broj placanja                                                         |
| Verified by<br>VISA SecureCode | TEB<br>Krasserere  |                                                                                   |

Pošto se skenira barkod, prikazaće se osnovne informacije računa, kao što je iznos, i potom se pojavljuje taster za dalje nastavljanje. Zatim možete nastaviti sa plaćanjem popunjavajući podatke kartice.

Sa ovom opcijom vi možete plaćati i za potrošače koje niste registrovali, ali posedujete njihove račune.

Ako se plaćanje izvrši uspešno, vi ćete primiti potvrdu preko e-maila.

| Comme Placalije                  |                    |
|----------------------------------|--------------------|
| Izvršite plać                    | anje koristeći     |
| REGISTROVANI RAĈUN               | PLAČANJE REFERENCA |
| Aktivan klijent<br>My AMR [DFE ] |                    |
| īme klijenta<br>M***** S*****    |                    |
| Adresa<br>R**** M***** F*****    |                    |
| Poslednji Faktura                |                    |
| Totalni balans                   |                    |
| Plačati tekući dug               | -                  |
| Iznos €                          |                    |
|                                  |                    |
| PLATI                            | TI SADA            |

Na stranici "Transakcije" možete videti sve uplate i račune. Svako odvajanje omogućava filtriranje na osnovu tipa, plaćanja i račune.

| ← 🍥 ке                                                                                                    | sico                                               | • ¤ <i>r</i>   |
|----------------------------------------------------------------------------------------------------|----------------------------------------------------|----------------|
| <b>Q</b> Pretraga                                                                                                    |                                                    |                |
| Aktivan klijent<br>My AMR [ DFE ]                                                                                                    |                                                    | 1              |
| KEK                                                                                                    | KESCo                                              | Totalni balans |
|                                                                                                    | - PLATITE SA                                       | IDA >          |
| SVE                                                                                                    | PLAĆANJA                                           | FAKTURE        |
|                                                                                                    |                                                    |                |
| Pagesë e energj                                                                                                    | isë elektrike!                                     |                |
| Pagesë e energji<br>04-03-2019                                                                                                    | isë elektrike!                                     |                |
| Pagesë e energji<br>04-03-2019<br>Faturë-Bill-Faktu                                                                                    | isë elektrike!<br>ra EE                            |                |
| Pagesë e energji<br>04-03-2019<br>Faturë-Bill-Faktu<br>27-02-2019                                                                      | isë elektrike!<br>ra EE                            | 10.00          |
| Pagesë e energji<br>04-03-2019<br>Faturë-Bill-Faktu<br>27-02-2019<br>Pagesë e energji                                                  | isë elektrike!<br>ra EE<br>isë elektrike!          | 10.00 ×        |
| Pagesë e energji<br>04-03-2019<br>Faturë-Bill-Faktu<br>27-02-2019<br>Pagesë e energji<br>05-02-2019                                    | isë elektrike!<br>ra EE<br>isë elektrike!          |                |
| Pagesë e energji<br>04-03-2019<br>Faturë-Bill-Faktu<br>27-02-2019<br>Pagesë e energji<br>05-02-2019<br>Faturë-Bill-Faktu               | isë elektrike!<br>ra EE<br>isë elektrike!<br>ra EE |                |
| Pagesë e energji<br>04-03-2019<br>Faturë-Bill-Faktu<br>27-02-2019<br>Pagesë e energji<br>05-02-2019<br>Faturë-Bill-Faktu<br>28-01-2019 | isë elektrike!<br>ra EE<br>isë elektrike!<br>ra EE |                |

| 13:58 🖾                       | 😭 🕾 .al al 79% 💼 |  |
|-------------------------------|------------------|--|
| Detalji o transakciji         | ×                |  |
| Broj dokumenta                |                  |  |
| DFE                           |                  |  |
| Opis                          |                  |  |
| Pagesë e energjisë elektrike! |                  |  |
| Datum dokumenta               |                  |  |
| 04-03-2019                    |                  |  |
| Datum obračuna                |                  |  |
| 04-03-2019                    |                  |  |
| Zaduženje                     |                  |  |
| 0.00€                         |                  |  |
| Otplata                       |                  |  |
| 50 (80 K)                     |                  |  |
| Bilans                        |                  |  |
| 19122-974                     |                  |  |

Kada kliknete kod izvršene uplate, otvara se stranica sa detaljima transakcije.

#### 7. Kalkulator

| 13:58 🖬 👘                       | 🕱 🗟 .ill .ill 78% 🛢 | 13:59 🖻                                 | Ø          |
|---------------------------------|---------------------|-----------------------------------------|------------|
| Ó KES CO                        | 🋊 🛛 🗸               | $\leftarrow \oint \text{Kes} \text{CO}$ |            |
| tivan klijent<br>/ House [DPR ] | :                   | Aktivan klijent<br>My AMR [ DFE ]       |            |
| rethodno čitanje                |                     | Prethodno čitanje                       |            |
| 1: 104070                       |                     | A1:                                     |            |
| 2:                              |                     | A2:                                     |            |
| 1                               |                     | Tekući Račun                            |            |
| 2                               |                     | A1:                                     |            |
|                                 |                     | A2:                                     |            |
| IZRAČUNAJ                       |                     | IZRAČ                                   | UNAJ       |
| KAKO ČITATI BROJILO?            |                     | KAKO ČITAT                              | I BROJILO? |
|                                 |                     |                                         |            |
|                                 |                     |                                         |            |
|                                 |                     |                                         |            |
|                                 |                     |                                         |            |
|                                 |                     |                                         |            |
|                                 |                     |                                         |            |

Kod kalkulatora, vi možete obračunati troškove zasnovano na zadnjem čitanju i na aktuelnom čitanju. Informacije kako se čita brojilo, možete naći u opciji "kako da čitam brojilo," koji je predstavljen ispod tastera i naučite kako se čita brojilo u zavisnosti od tipa koji imate. U slučajevima kada potrošači imaju brojilo koje se čita sa distance, onda se čitanje vrši na automatski način.

| 13:59 🖬 🦉 🗟 all all 78% 🖬          |         |         |  |  |
|------------------------------------|---------|---------|--|--|
| Izračunavanje                      |         | >       |  |  |
| Iznos (€)<br>[A1 Iznos + A2 Iznos] |         |         |  |  |
| Stojeća Naplata (€)                |         |         |  |  |
| Nett (€)                           |         |         |  |  |
| PDV (8% - €)                       |         |         |  |  |
| Ukupan Račun (€)                   |         |         |  |  |
| Klijent                            |         |         |  |  |
| Identifikacija klijenta<br>DFE     |         |         |  |  |
| Tarifna Grupa<br>4/02              |         |         |  |  |
| Izračunavanje                      |         |         |  |  |
|                                    | A1      | A2      |  |  |
| Aktualno čitanje (kWh)             | 5427.65 | 1683.80 |  |  |
| Razlika (kWh)                      | 205.85  | 87.87   |  |  |
| Potrošnja (kWh)                    | 205.85  | 87.87   |  |  |

Pošto postavite čitanje brojila i kliknete taster "obračunaj", prikazaće se ova stranica, gde se prikazuje iznos i drugi detalji obračuna.

Na glavnoj stranici aplikacije vi se možete informisati o vrednostima potrošnje električne energije.

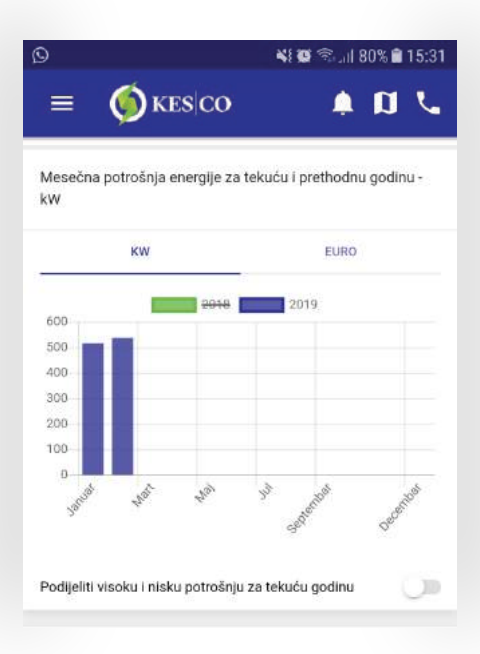

| 9                                                                                                    | 📲 🛱 🖘 "il 80% 🛢 15     |                        |  |
|----------------------------------------------------------------------------------------------------|------------------------|------------------------|--|
| ≡ 🍥 KES CO                                                                                                  |                        | <b>n</b> ,             |  |
| strošnja energije prošlog meseca u poređenju sa<br>rosečnom potrošnjom energije u poslednjih 12 meseci - ki |                        |                        |  |
| TABELA                                                                                                    | GRAF                   |                        |  |
| 1000-0000-000-000-000-000-000-000-000-0                                                                     | Gira                   |                        |  |
|                                                                                                    | A1                     | A2                     |  |
| Februar 2019                                                                                                | A1<br>373.47           | A2<br>163.37           |  |
| Februar 2019<br>Mart 2018 sve dok Mart<br>2019 [Prosek]                                                     | A1<br>373.47<br>456.51 | A2<br>163.37<br>137.45 |  |

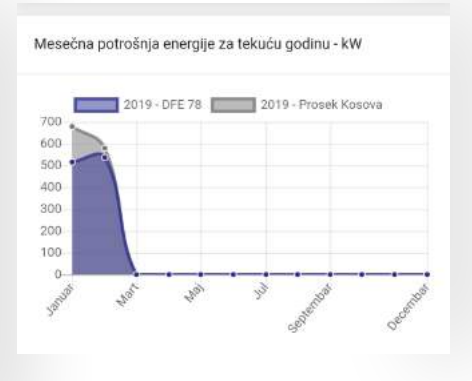

Najbliže tačke plaćanja

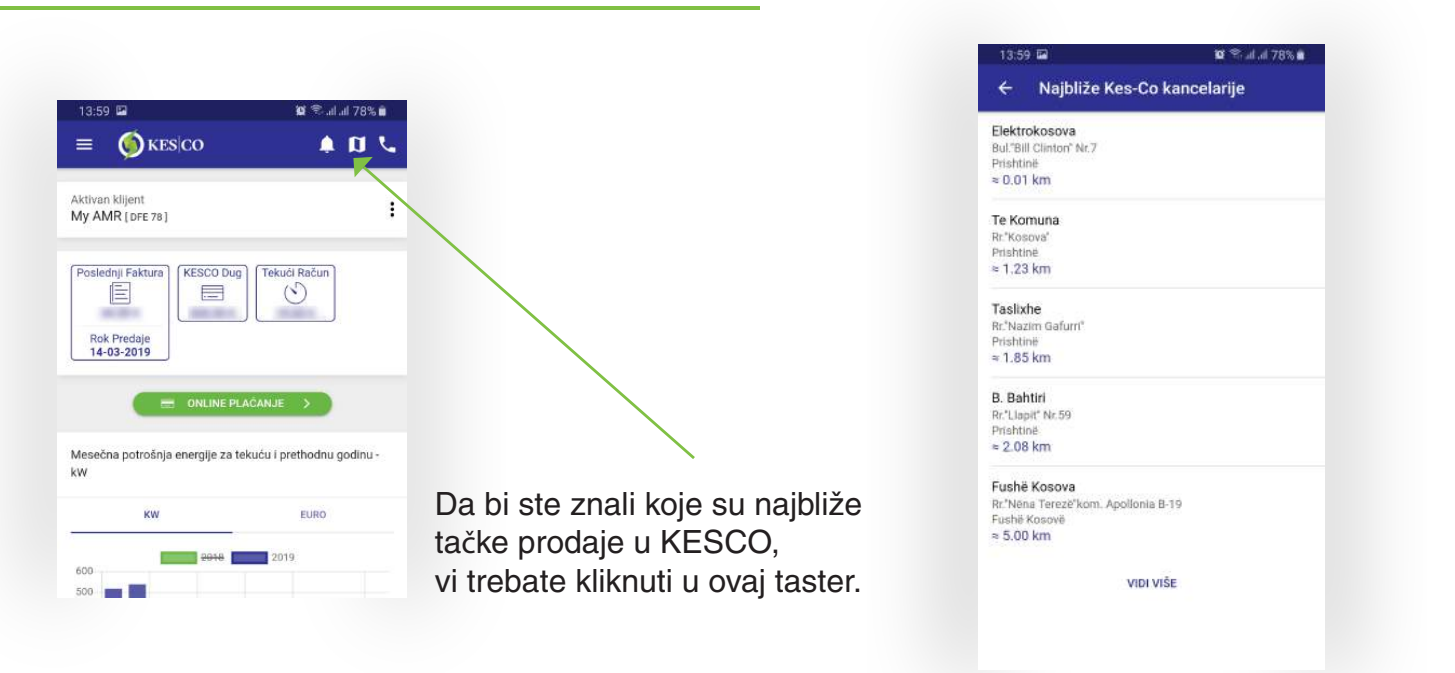

Potom se pojavljuje ova stranica sa adresama najbližih tačaka. Da bi videli lokaciju u mapi, onda kliknite tu. Važna obaveštenja za vas, kao na primer planirani radovi i drugo, možete videti u crvenoj lampici na ovom tasteru.

| E KESCO #                                      | ם <i>נ</i> |
|------------------------------------------------|------------|
| ivan klijent<br>• AMR [DFE 78]                 |            |
|                                                | :          |
| Rok Predaje<br>14-03-2019                      |            |
|                                                |            |
|                                                |            |
| sečna potrošnja energije za tekuću i prethodnu | godinu -   |
| KW EURO                                        |            |
| 2019 2019                                      |            |
|                                                |            |
|                                                |            |
| 0                                              |            |
| 0                                              |            |

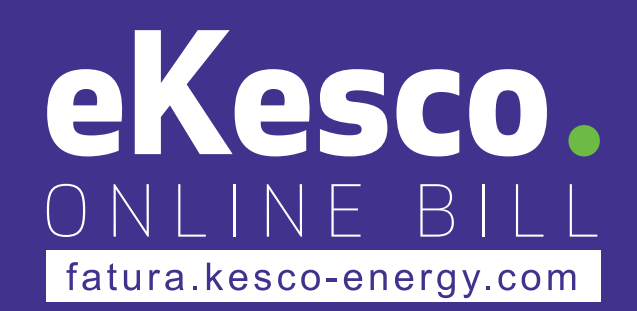